## **CYSE 695 – Linux for Cybersecurity** Module 3 | File System Management Total: 100 Points

## Name: Alfred Acquaye

**Directions:** Practice the following tasks in Linux VM – Ubuntu using various Linux commands for file management. Insert screenshots where applicable. Upload completed document in Canvas.

Task 1: Linux File System Management

• Create a directory named "**testDir**" in your home directory. Upload the screenshot for this step after executing the command.

[Add screenshot here]

| الله alfred@alfred-VirtualBox: ~                                           | Q = × |  |
|----------------------------------------------------------------------------|-------|--|
| alfred@alfred-VirtualBox:~\$ mkdir testDir<br>alfred@alfred-VirtualBox:~\$ |       |  |

List the contents of your home directory to confirm the creation of the "testDir" directory.
 Upload the screenshot for this step after executing the command.

[Add screenshot here]

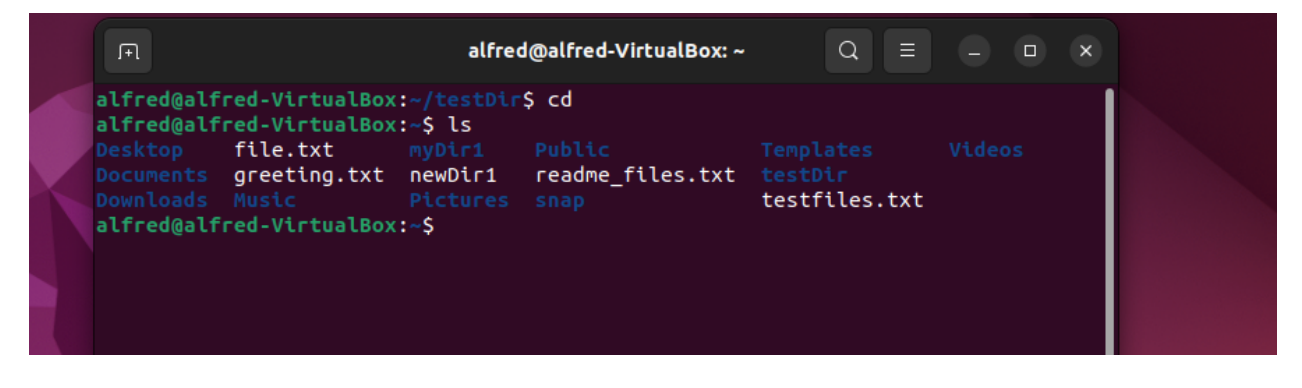

• Change your working directory to "**testDir**" using the cd command. Upload the screenshot for this step after executing the command.

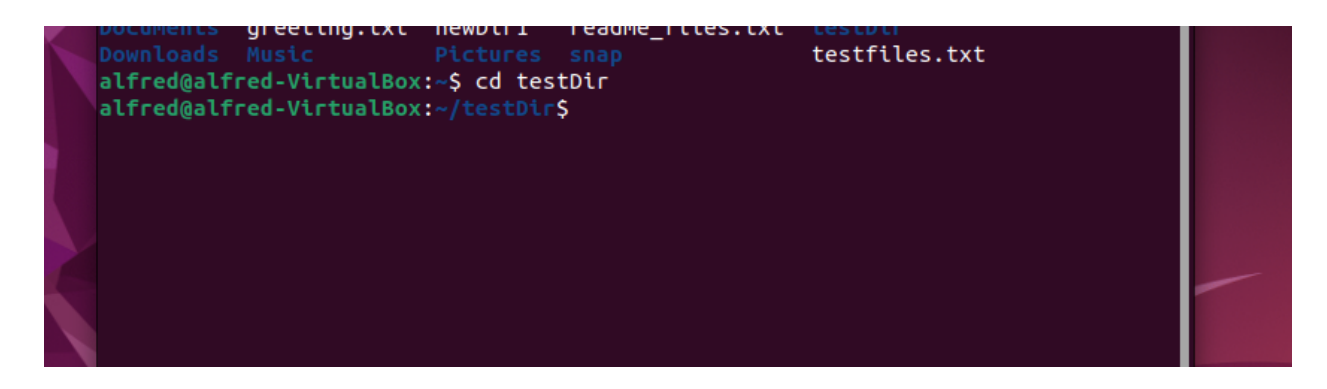

• List the contents of "testDir". Upload the screenshot for this step after executing the command.

Upload the screenshot for this step after executing the command.

[Add screenshot here]

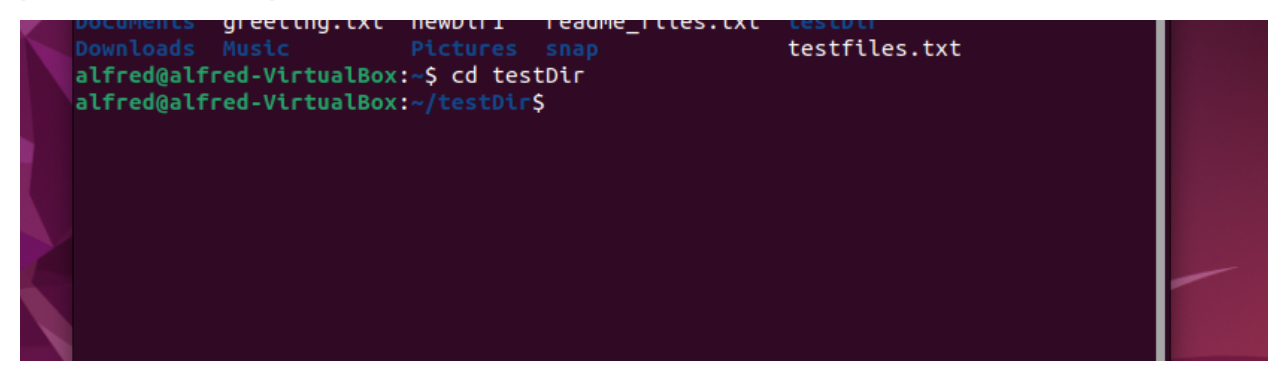

• Create an empty text file named "readme.txt" within the "tesDir" directory using the touch

command. Upload the screenshot for this step after executing the command.

[Add screenshot here]

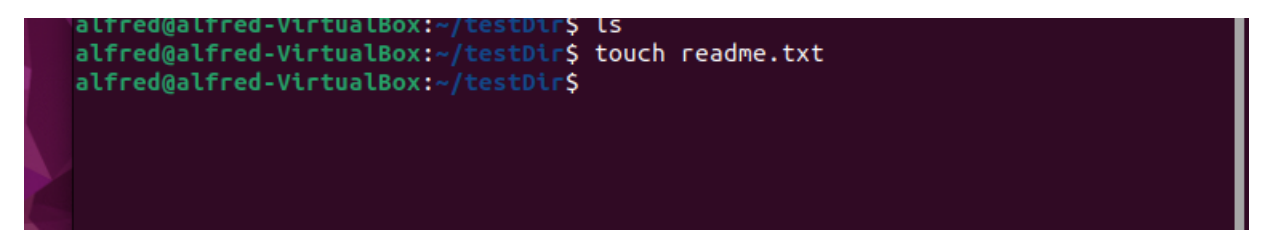

• Verify the creation of the "**readme.txt**" file. Upload the screenshot for this step after executing the command.

| F                                                                    | alfred@alfred-VirtualBox: ~/testDir | Q = | - 0 | × |  |
|----------------------------------------------------------------------|-------------------------------------|-----|-----|---|--|
| alfred@alfred-VirtualBox:<br>readme.txt<br>alfred@alfred-VirtualBox: | ~/testDir\$ ls<br>~/testDir\$       |     |     |   |  |

Create a copy of the "readme.txt" file and name it "backup\_readme.txt" using the cp command.
 Upload the screenshot for this step after executing the command.

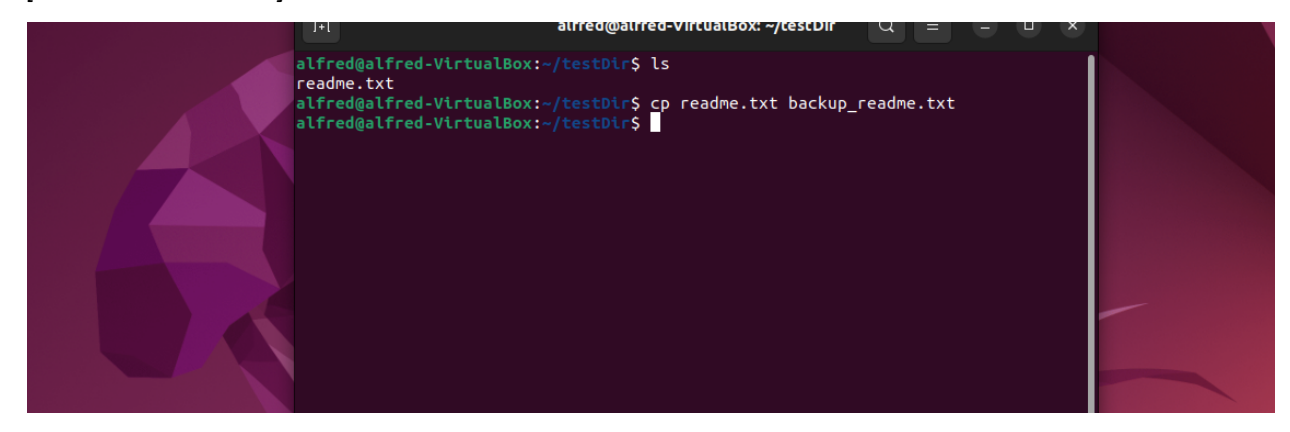

• Confirm the existence of the copied file. Upload the screenshot for this step after executing the command.

[Add screenshot here]

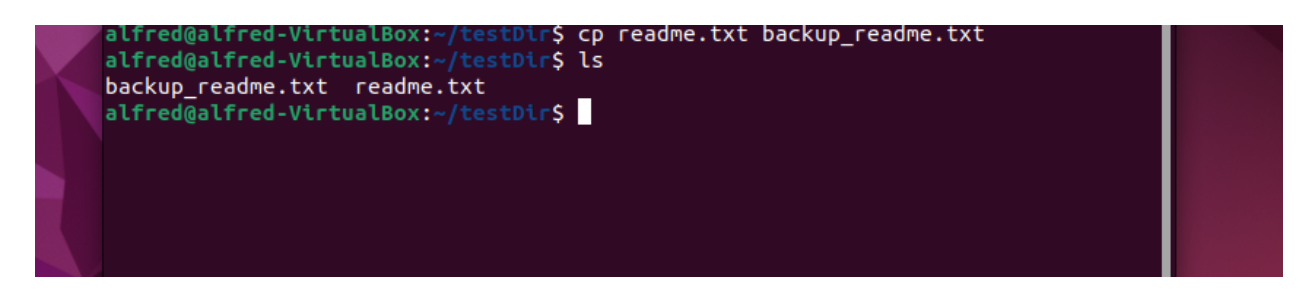

Rename the "backup\_readme.txt" file to "backup\_readme\_v2.txt" using the mv command.
 Upload the screenshot for this step after executing the command.

[Add screenshot here]

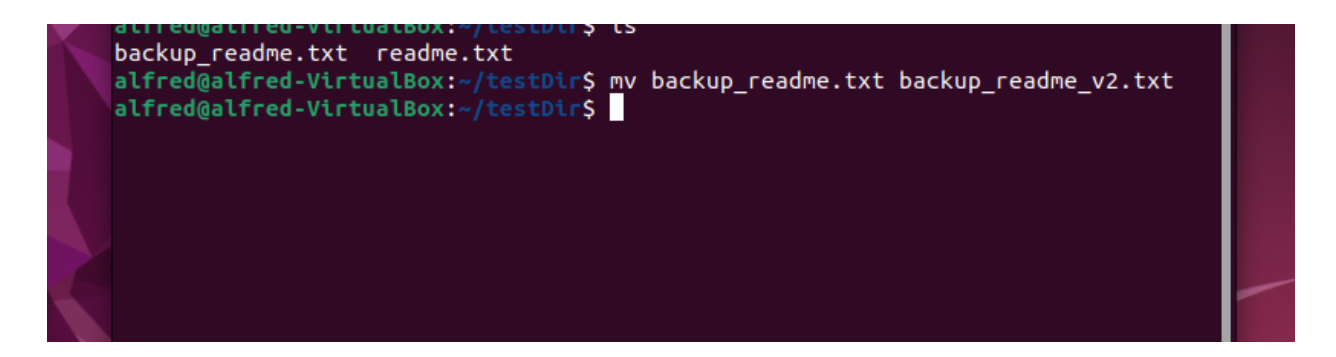

• Check that the file has been successfully renamed. Upload the screenshot for this step after executing the command.

[Add screenshot here]

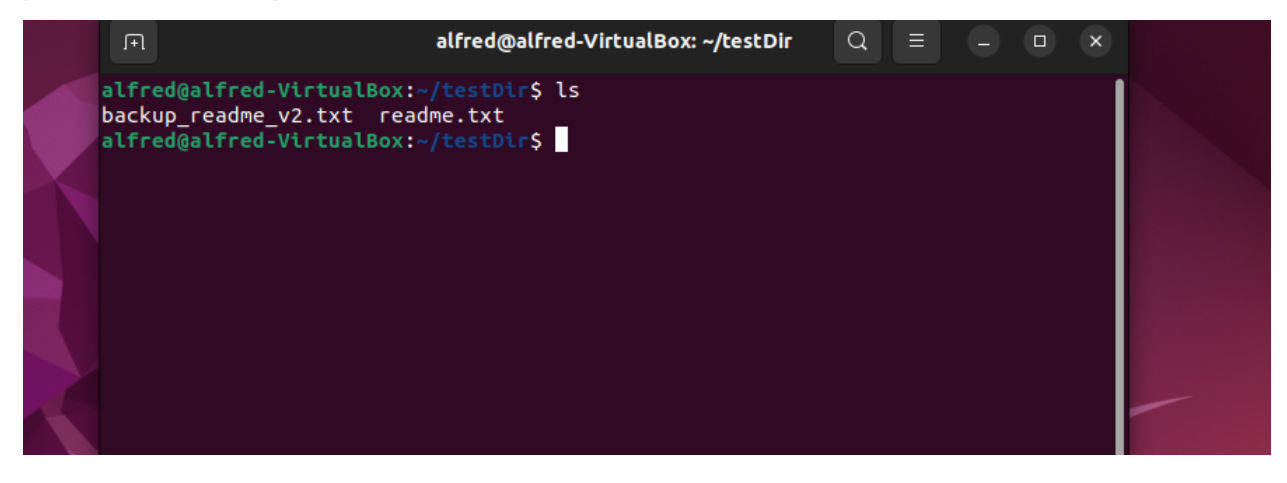

• Remove the "backup\_readme\_v2.txt" file using the rm command. Upload the screenshot for this step after executing the command.

[Add screenshot here]

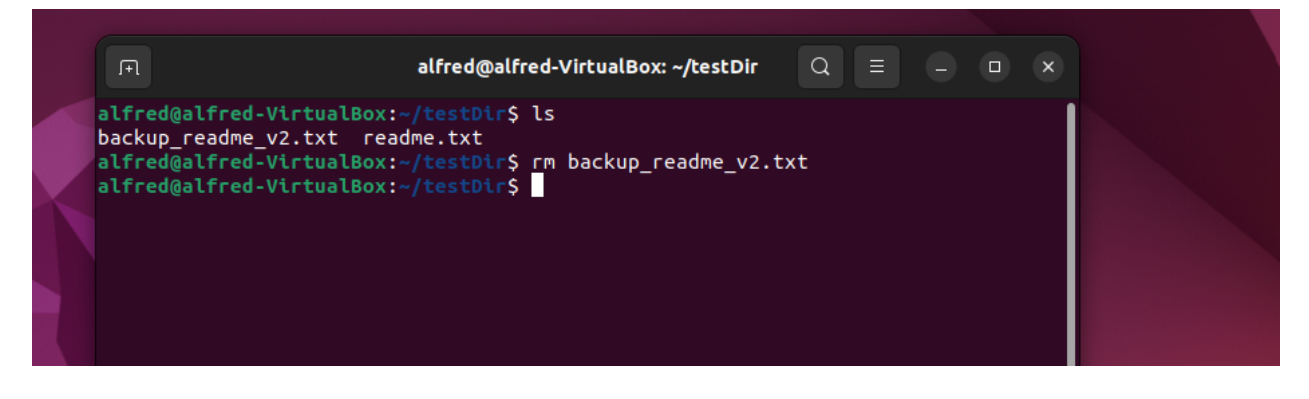

Remove the "testDir" directory and its contents using the appropriate rm or rmdir command.
 Upload the screenshot for this step after executing the command.

|                                                                                                    | alfred@alfred-VirtualBox: ~/test[                                                                                                 | Dir Q = - C |  |
|----------------------------------------------------------------------------------------------------|----------------------------------------------------------------------------------------------------|-------------|--|
| alfred@alfred-Vi,<br>backup_readme_v2<br>alfred@alfred-Vi,<br>alfred@alfred-Vi,<br>readme.txt<br>alfred@alfred-Vi, | <pre>tualBox:-/testDir\$ ls txt readme.txt tualBox:-/testDir\$ rm backup_readme_ tualBox:-/testDir\$ ls tualBox:-/testDir\$</pre> | v2.txt      |  |

 Verify that both the file and directory have been deleted. Upload the screenshot for this step after executing the command.
 [Add screenshot here]

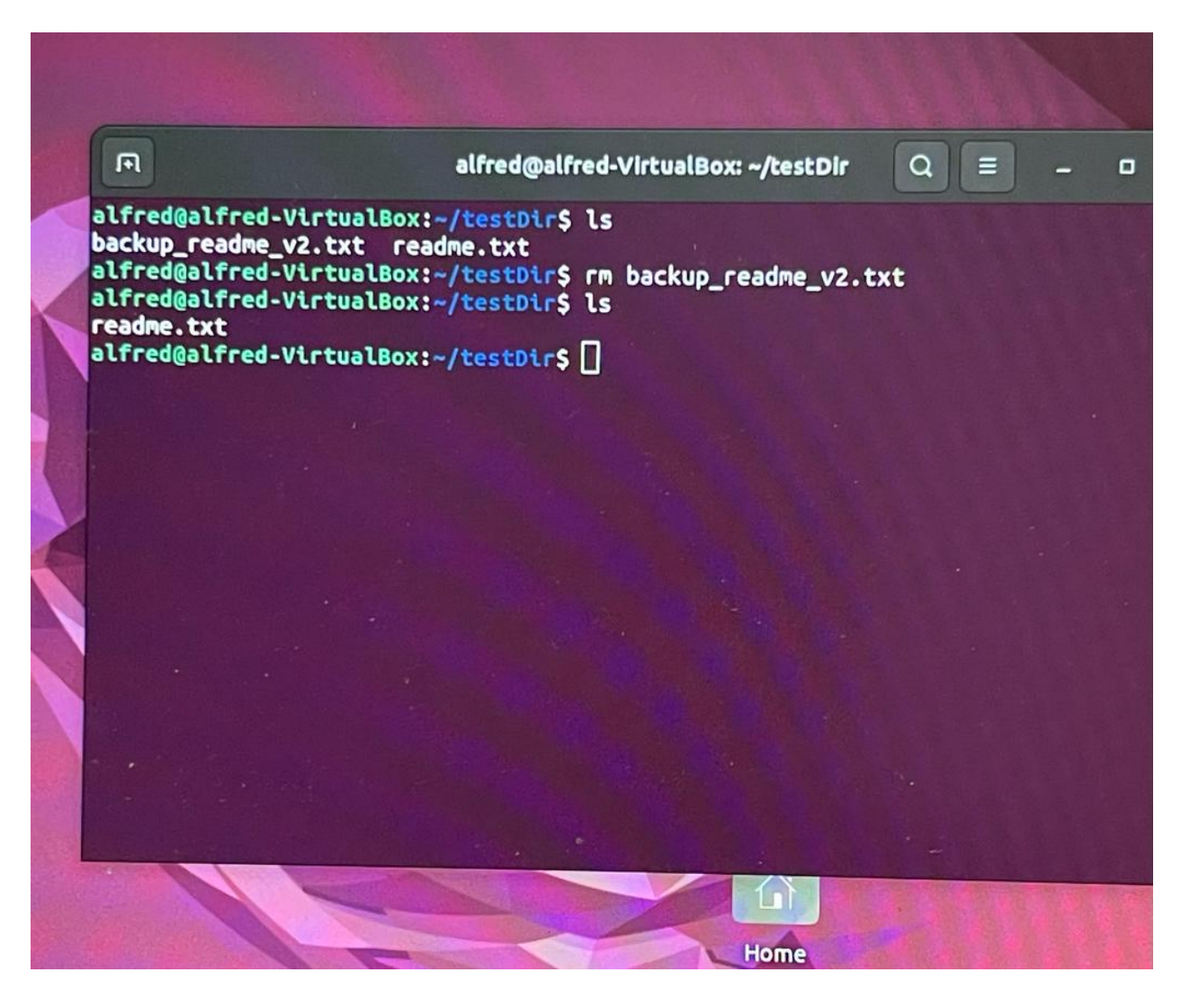

 Create a new text file named "sample.txt" using the vi/vim editor. Upload the screenshot for this step after executing the command.

[Add screenshot here]

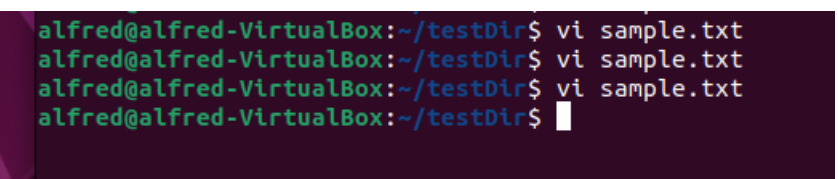

Add "your name" as the content to the file [Hit the command letter " i " to be in insert mode to insert/type any text. Upload the screenshot for this step after executing the command.
 [Add screenshot here]

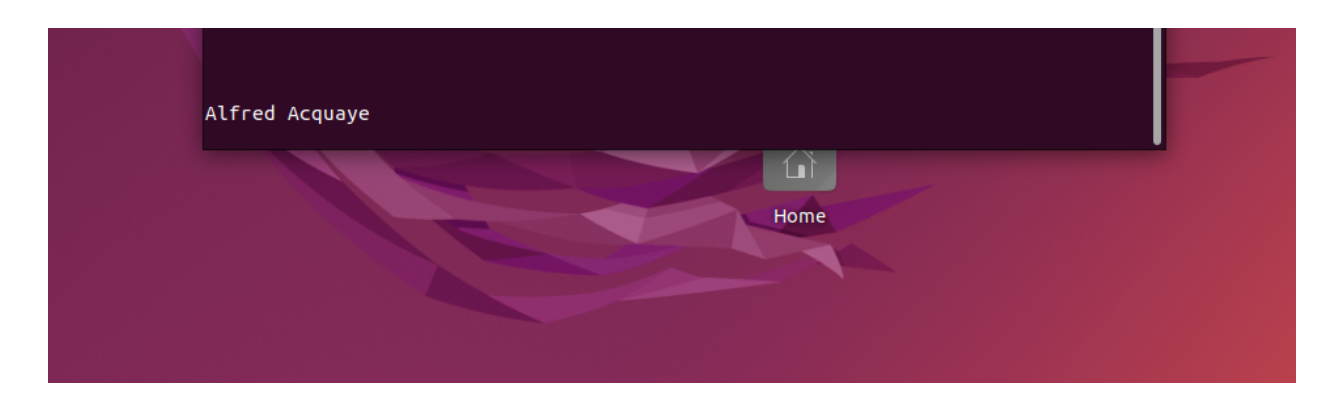

• Use Linux command for vi editor to save your changes and exit the vi editor. Upload the screenshot for this step after executing the command.

[Add screenshot here]

| Fl       | alfred@alfred-VirtualBox: ~/testDir | Q = | - 0 | × |  |
|----------|-------------------------------------|-----|-----|---|--|
| Alferddd |                                     |     |     |   |  |
| :wq      | Home                                |     |     |   |  |

 Use the grep command to search for your name within "cd." Upload the screenshot for this step after executing the command.
 [Add screenshot here]

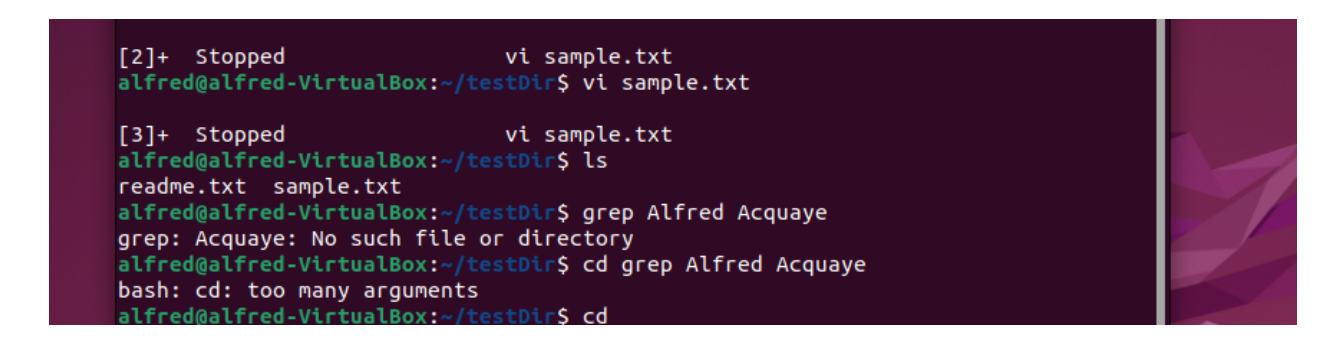

 Open the file "sample.txt" using vi editor and hit the command " i " to be in insert mode to type some text " Cybersecurity ". Upload the screenshot for this step after executing the command. [Add screenshot here]

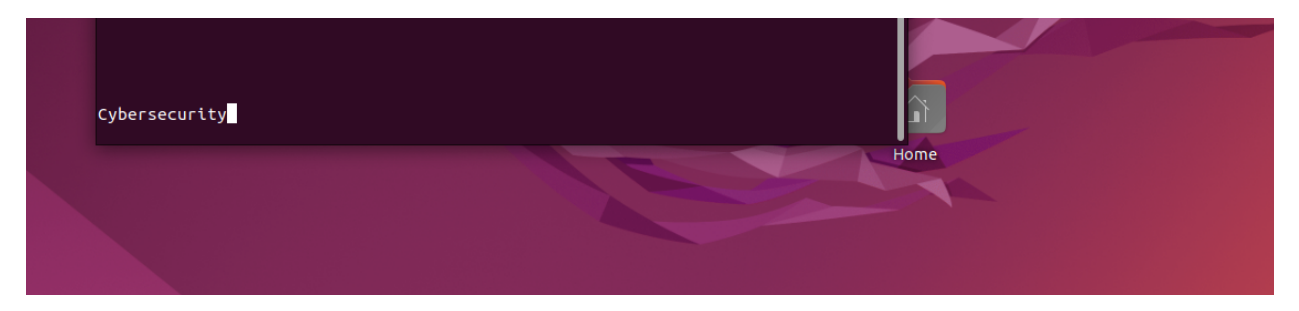

• Save the file using ":wq ". Upload the screenshot for this step after executing the command.

Upload the screenshot for this step after executing the command.

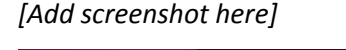

| ybersecurity<br>:wq |      |
|---------------------|------|
|                     | Home |

• Verify the creation of the "sample.txt" file. Upload the screenshot for this step after executing the command.

[Add screenshot here]

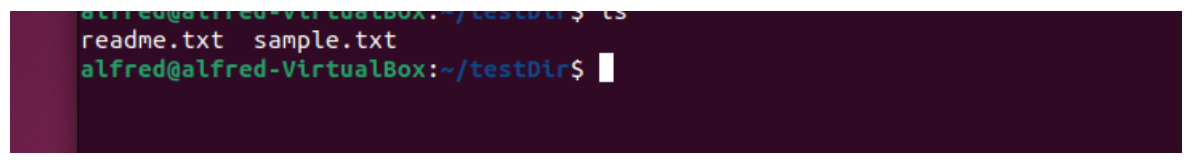

## **Grading Criteria**

Task 1: Linux File System Management [20 x 5 Points = 100 Points]